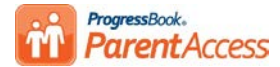

## ProgressBook ParentAccess Quick Reference

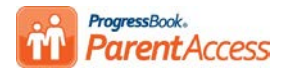

| Student Information |                                                                                                    |       |                                              |                                                                                                    |  |  |  |
|---------------------|----------------------------------------------------------------------------------------------------|-------|----------------------------------------------|----------------------------------------------------------------------------------------------------|--|--|--|
| Screen              | Description                                                                                                    |       | Symbols                                      | Additional Information                                                                                                    |  |  |  |
| <b>↑</b> Home       | Summary of a student's progress including Today's<br>Comments and sections for Grades, Homework,<br>Assignments, and Daily Attendance.                                                                                                | M     | Missing assignment                           | If you registered additional students to your<br>account, the viewed student displays with a green<br>highlight, and the students you are not viewing                                                    |  |  |  |
|                     |                                                                                                    | E     | Excluded assignment                          |                                                                                                    |  |  |  |
|                     |                                                                                                    | 1     | Number of homework assignments due in 2 days | display partially hidden.                                                                                                    |  |  |  |
| Attendance          | Information about a student's daily (for year) and period<br>(for day) attendance with links for daily and period<br>attendance details.                                                                                              | ٨     | View either daily or period attendance       |                                                                                                    |  |  |  |
|                     |                                                                                                    | 00000 | Reporting periods                            |                                                                                                    |  |  |  |
|                     |                                                                                                    |       | View by date (daily)                         | N/A                                                                                                    |  |  |  |
|                     |                                                                                                    |       | View by reporting period (default daily)     |                                                                                                    |  |  |  |
| A Grades            | Information about a student's current grade in each<br>course.                                                                                                    | 00000 | Reporting periods                            | To view a course's assignments, click a course's<br>name.                                                                                                    |  |  |  |
|                     |                                                                                                    |       | Reporting periods                            | -                                                                                                    |  |  |  |
|                     |                                                                                                    |       | View by assignment type                      |                                                                                                    |  |  |  |
|                     |                                                                                                    |       | View by date                                 |                                                                                                    |  |  |  |
|                     |                                                                                                    |       | View by assessment                           | For standards-based (elementary) courses, the                                                                                                    |  |  |  |
|                     | Information about a student's (completed/graded)<br>assignments for a course and lists Daily Comments at the<br>bottom of the screen for the reporting period. At the top of<br>the screen, you can select a student's other courses. |       | View by assessment summary                   | default view is by assessment, but you can also<br>view by assignment type and assessment<br>summary. For traditional (high school) courses, the<br>default view is by assignment type, but you can also |  |  |  |
| Assignments         |                                                                                                    |       | Grading scale                                |                                                                                                    |  |  |  |
|                     |                                                                                                    |       | Missing                                      |                                                                                                    |  |  |  |
|                     |                                                                                                    | E     | Excluded                                     | view by date.                                                                                                    |  |  |  |
|                     |                                                                                                    | 8     | Weighted                                     |                                                                                                    |  |  |  |
|                     |                                                                                                    | C     | Late                                         |                                                                                                    |  |  |  |
| Homework            | Information such as date, course name, and homework<br>description. The default view is the current week (from<br>Sunday to Sunday).                                                                                                  |       | View by due date (default)                   | You can also quickly view homework for Today,<br>This Week (from Sunday to Sunday), and Next<br>Week by clicking the links.                                                                              |  |  |  |
|                     |                                                                                                    |       | View by class                                |                                                                                                    |  |  |  |
|                     |                                                                                                    | Х     | Email teacher                                |                                                                                                    |  |  |  |
|                     |                                                                                                    |       | Expand (additional information)              |                                                                                                    |  |  |  |
|                     |                                                                                                    | ĸ     | Collapse (hide additional information)       |                                                                                                    |  |  |  |
| C Schedule          | Information about a student's schedule. The default view is the current day. You can email the teacher from the screen.                                                                                                    |       | Calendar                                     | If viewing the schedule on the weekend, the schedule for the following school day displays.                                                                                                    |  |  |  |
| Report Card         | Information about a student's report card with grade level, school year, and marks.                                                                                                    | ۵     | Print                                        | You can change the report card if your school uses more than one report card or interim.                                                                                                    |  |  |  |
| Course Request      | Provides the ability to request courses for the upcoming school year, if enabled by your district                                                                                                    | •     | Course is selected.                          | Your district may have a specific time frame for<br>requesting courses. You can print the selected<br>courses from your browser.                                                                         |  |  |  |
|                     |                                                                                                    | ×     | Course is deselected                         |                                                                                                    |  |  |  |

© 2013 Software Answers, Inc.

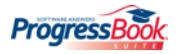

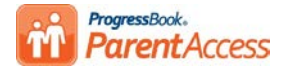

## ProgressBook ParentAccess Quick Reference

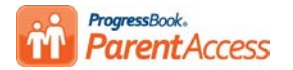

| School Information |                                                                                                    |                                |                                   |                                                                                                    |  |  |  |
|--------------------|----------------------------------------------------------------------------------------------------|--------------------------------|-----------------------------------|----------------------------------------------------------------------------------------------------|--|--|--|
| Screen             | Description                                                                                                    | Symbols                        |                                   | Additional Information                                                                                                    |  |  |  |
| News               | Displays news for district and schools. When you click a district or school, the news displays.                                          | 🗲 Menu                         | Return to main menu               | If news is posted, district and/or schools display with a green background.                                                            |  |  |  |
| 🚞 Calendar         | Displays the calendar by month (default), but you can<br>change it to week or day. You can also view by List of<br>events by date range. | Preferences Select preferences |                                   |                                                                                                    |  |  |  |
|                    |                                                                                                    |                                | Class homework                    |                                                                                                    |  |  |  |
|                    |                                                                                                    |                                | Daily attendance                  | The first time you access the screen, you are asked to se                                                                              |  |  |  |
|                    |                                                                                                    |                                | District/School events            | preferences by selecting Event Categories, Classes, and Schools you want to appear on the calendar                                     |  |  |  |
|                    |                                                                                                    | 10                             | Calendar view                     | -                                                                                                    |  |  |  |
|                    |                                                                                                    | 000                            | List of events by date range view |                                                                                                    |  |  |  |
| Class Information  | Displays the student's classes. When you click a class name, the class information displays.                                             | 🔶 Menu                         | Return to main menu               | If information is posted, the class name displays with a green background, and a logo, if uploaded, displays on the tile's right side. |  |  |  |

| Family Information |                                                                                                    |                       |                            |                                                                                     |  |  |  |
|--------------------|----------------------------------------------------------------------------------------------------|-----------------------|----------------------------|-------------------------------------------------------------------------------------|--|--|--|
| Screen             | Description                                                                                                    | Symbols               |                            | Additional Information                                                              |  |  |  |
| Alerts             | Provides the ability to subscribe to email alerts for missing assignments and low assignment marks.                            | Set Low Mark Settings | Set low mark threshold     | You cannot select a low mark threshold for<br>standards-based (elementary) classes. |  |  |  |
| Profile            | Provides the ability to update your account information and displays students' information added to your account.              | Manage Students       | Go to Manage Students      | You cannot change your user name.                                                   |  |  |  |
| Change Password    | Provides the ability to change your password.                                                                                  |                       | N/A                        | N/A                                                                                 |  |  |  |
|                    | Provides the ability to add a child to your account, create a student account for your child, and reset your child's password. | C Reset Password      | Reset a student's password | When registering a student, you do not have to enter                                |  |  |  |
| Manage Students    |                                                                                                    | Register New Student  | Register another student   | an email; however, your child cannot reset his/her                                  |  |  |  |
|                    |                                                                                                    | 👤 Create Account      | Create a student's account | torgotten password without an email.                                                |  |  |  |

| Additional Tips                                                                                                    |  |  |  |  |
|----------------------------------------------------------------------------------------------------|--|--|--|--|
| Creating an Account                                                                                                    |  |  |  |  |
| 1. User names must be letters and numbers and 6 to 50 characters. You cannot change your user name once you register.                                                                        |  |  |  |  |
| 2. Registration keys are provided by your child's school district and are not case sensitive.                                                                                                |  |  |  |  |
| 3. Passwords must contain 1 letter, 1 number, and 8 to 50 characters, are case sensitive, and cannot match user name.                                                                        |  |  |  |  |
| Accessing an Account                                                                                                    |  |  |  |  |
| 1. If you forget your user name or password, click Can't access your account?.                                                                                                    |  |  |  |  |
| 2. For security purposes, if you are unsuccessful after 10 attempts to log in to your account, the system automatically locks your account for 10 minutes.                                   |  |  |  |  |
| 3. If the school district locks a student's account and the student tries to log in, the student receives a message stating that his/her account is locked. If a parent tries to log in, the |  |  |  |  |
| student's icon is disabled, and hover tip displays stating the account is locked.                                                                                                    |  |  |  |  |

4. If the school district disables your account and you try to log in, a message appears on the Login screen stating your account is disabled.

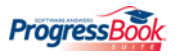